# 30 Error Messages

This chapter explains about Error Messages in GP-Pro EX and their solutions. They are divided into error messages displayed during screen creation, during error checking, during transfer, and error messages displayed on the GP. Turn to the page corresponding to each error.

| 30.1 | Errors Displayed on the Editor        |  |
|------|---------------------------------------|--|
| 30.2 | Errors Displayed while Error Checking |  |
| 30.3 | Transmission Errors                   |  |
| 30.4 | Errors Displayed on the GP            |  |

# **30.1** Errors Displayed on the Editor

#### 30.1.1 D-Script

| Error Message                                                                                                    | Cause and Solution                                                             | Reference                                                                                                    |
|----------------------------------------------------------------------------------------------------|--------------------------------------------------------------------------------|----------------------------------------------------------------------------------------------------|
| Unable to save the user-<br>defined function because of<br>cross reference.<br>Modify the cross reference.<br>*Cross reference means a<br>condition in which a user-<br>defined function A calls a user-<br>defined function B, and the<br>user-defined function B calls<br>the user-defined function A. | User-defined functions cannot call<br>each other. Check the functions to call. | "20.6 Procedure<br>for Creating Scripts<br>20.6.3 Setting Proce-<br>dure for Used-Defined<br>Functions" (page 20-<br>42) |

#### 30.1.2 Address Block Conversion

| Error Message                                                                                                    | Cause and Solution                                                                                   | Reference                                                                      |
|----------------------------------------------------------------------------------------------------|----------------------------------------------------------------------------------------------------|--------------------------------------------------------------------------------|
| An error occurred during<br>Address Block Conversion.<br>Conversion is aborted and the<br>original state is restored. | Redo the [Convert Addresses] utility<br>settings. Follow the procedure and do<br>the settings again. | "6.6 Converting<br>the Addresses in a<br>Project File in Block"<br>(page 6-33) |

#### 30.1.3 Address Control

| Error Message                                                                                    | Cause and Solution | Reference                                                    |
|--------------------------------------------------------------------------------------------------|--------------------|--------------------------------------------------------------|
| The inputted address is valid<br>for two or more Devices/PLCs.<br>Input the device name as well. |                    | "7.2 Connecting<br>to Multiple Devices<br>(PLCs)" (page 7-3) |

## 30.1.4 Alarm Text

| Error Message                                                                                  | Cause and Solution                                                                                                    | Reference                                                                                                    |
|------------------------------------------------------------------------------------------------|----------------------------------------------------------------------------------------------------|----------------------------------------------------------------------------------------------------|
| Beyond the address setting<br>range. Allotment exceeding<br>*** is not allowed.                | Verify the address' settings range and<br>run the automatic layout.<br>(*** is the greatest possible address<br>setting)                   | <sup>C</sup> <sup>C</sup> "19.9 Settings<br>Guide 19.9.1 Alarm<br>Settings Guide ■<br>Alarm Settings Guide<br>(Block 1)" (page 19-<br>74) |
| The permitted range from the current location is 1-***. Spec-<br>ify a value within the range. | Verify the address' settings range and<br>run the automatic layout.<br>(*** is the greatest possible additional<br>number of bits setting) |                                                                                                    |
| The relationship of the upper<br>limit value to the lower limit<br>value is incorrect.         | Set an upper value limit that is greater<br>than the lower value limit.                                                                    | Guide 19.9 Settings<br>Guide 19.9.1 Alarm<br>Settings Guide ✦<br>Word Monitoring"<br>(page 19-76)                                         |
| Cannot insert a row due to an alarm set in the last row. Row insertion is canceled.            | Cannot insert an additional alarm row.<br>To insert a row, delete the alarm in the<br>last row and insert a row again.                     | —                                                                                                    |

# 30.1.5 Image Management

| Error Message                                                                                                    | Cause and Solution                                                                                                    | Reference                                                            |
|----------------------------------------------------------------------------------------------------|----------------------------------------------------------------------------------------------------|----------------------------------------------------------------------|
| This setting may display the<br>pasted image improperly<br>because the selected color<br>range is different from the one<br>for the display unit, or the<br>drawing target. | The image may be displayed improp-<br>erly on the display unit due to the color<br>range limit of the unit. Check the color<br>range and convert the image again. | "9.5 Changing<br>Colors, Line Types<br>and Patterns" (page 9-<br>33) |
| Failed to read the image.<br>Specify another image.                                                                                                    | Couldn't import because the file is<br>damaged, in use, or the file has a dif-<br>ferent format. Check the import-from<br>file and import it again.               | _                                                                    |
| Unable to convert the original file because it doesn't exist in [Original File Location].                                                                                   | The convert-from file doesn't exist in<br>the specified location. Specify the file<br>location and convert the file again.                                        | _                                                                    |

## 30.1.6 Images

| Error Message                                              | Cause and Solution                                                                                  | Reference                              |
|------------------------------------------------------------|----------------------------------------------------------------------------------------------------|----------------------------------------|
| Failed to read the image.<br>Please specify another image. | The specified image file is damaged, or<br>is not in BMP or JPEG format. Specify<br>the file again. | "9.10 Pasting an<br>Image" (page 9-62) |

#### 30.1.7 Print

| Error Message                                                           | Cause and Solution                                                            | Reference                                                                                                    |
|-------------------------------------------------------------------------|-------------------------------------------------------------------------------|----------------------------------------------------------------------------------------------------|
| No print target exists because<br>no setting has been estab-<br>lished. | The print option is not selected. Check the selected options and print again. | <sup>C</sup> <sup>C</sup> "28.6 Settings<br>Guide 28.6.1 [Print]<br>Settings Guide ■<br>Common Settings"<br>(page 28-40) |

# 30.1.8 Screen Management

| Error Message                                                                              | Cause and Solution                                                                         | Reference                                                     |
|--------------------------------------------------------------------------------------------|--------------------------------------------------------------------------------------------|---------------------------------------------------------------|
| Failed to read the specified project file. Respecify the file to copy.                     | Confirm that the link to the file storage location is established and read the file again. | "6.8 Copying a<br>Screen from another<br>Project" (page 6-40) |
| Failed to copy because the specified project was the current one. Specify another project. | To specify the current project file, fin-<br>ish the editing and then specify the file.    |                                                               |

| Error Message                                                                                                    | Cause and Solution                                                                                                    | Reference                                                                                                    |
|----------------------------------------------------------------------------------------------------|----------------------------------------------------------------------------------------------------|----------------------------------------------------------------------------------------------------|
| Failed to import because the target file has a different for-<br>mat.                                                                      | Couldn't import because the file is<br>damaged or the file has a different for-<br>mat. Check the import-from file and<br>import it again. |                                                                                                    |
| Failed to import because the addresses specified by the tar-<br>get file aren't the ones of cur-<br>rently set Devices/PLCs.               | Check the file address and import it again.                                                                                                | "7.4 Changing a<br>Device/PI C 7 4 2 Setup                                                                   |
| Failed to some of the data<br>because the target file has a<br>different format. Confirm the<br>individual device name and its<br>address. | Check the file's individual device<br>name address and import it again.                                                                    | Procedure ■ Designat-<br>ing an Address Conver-<br>sion Range and<br>Converting the PLC<br>type" (page 7-23) |
| Failed to import the target file.                                                                                                    | Couldn't import because the file is<br>damaged or in use. Check the import-<br>from file and import it again.                              |                                                                                                    |
| Failed to export to the target file.                                                                                                    | Verify that the file is not read-only, and<br>check the specified save-to drive and<br>folder.                                             |                                                                                                    |

# 30.1.9 Address Block Conversion on Model Change

#### 30.1.10 Startup

| Error Message                                                        | Cause and Solution                                        | Reference |
|----------------------------------------------------------------------|-----------------------------------------------------------|-----------|
| Unable to open two or more different versions of a Editor at a time. | Open the same version of an Editor as the running Editor. | _         |
| No more Editor can be opened.                                        | Up to two Editors can be opened at the same time.         | _         |

## **30.1.11** Built-in Function

| Error Message                                                                                                    | Cause and Solution                                                   | Reference |
|----------------------------------------------------------------------------------------------------|----------------------------------------------------------------------|-----------|
| The device set at the "Start"<br>address must be the same as<br>the one set at the "End"<br>address.                  | Set the "Start" address and the "End" address to the same device.    | _         |
| The "End" address must not<br>be the same as or lower than<br>the "Start" address. Please set<br>the range correctly. | Set the "End" address to a greater address than the "Start" address. | _         |

# 30.1.12 Sound Settings

| Error Message                                                                   | Cause and Solution                                                                               | Reference                                                                                                    |
|---------------------------------------------------------------------------------|--------------------------------------------------------------------------------------------------|----------------------------------------------------------------------------------------------------|
| Unable to paste because the paste-to range is incorrect.                        | Specify the paste-to range with N times (N is 1 or larger integer) the size of the copied range. | _                                                                                                    |
| Beyond the address setting<br>range. Allotment exceeding<br>*** is not allowed. | Specify an address supported by the device/PLC.                                                  | _                                                                                                    |
| Failed to read the specified file.                                              | Check the target file and read it again.                                                         | _                                                                                                    |
| Failed to output the specified file after conversion.                           | Check the target file and output it again.                                                       | _                                                                                                    |
| Failed to read the specified file because its format was unsupported.           | Convert the file into a supported for-<br>mat and read it again.                                 | Guide 26.5 Settings<br>Guide 26.5.1 Com-<br>mon Settings Guide<br>(Sound Settings)"<br>(page 26-13)                                                               |
| Cannot edit (delete/play) the sound data because it does not exist.             | Verify that there exists data inside the CF-card Output Folder.                                  | <ul> <li>"6.7 Seeing the<br/>Project Information</li> <li>6.7.2 Setup Procedure</li> <li>CF-Card Output</li> <li>Folder Setting Procedure" (page 6-38)</li> </ul> |

# 30.1.13 Peripheral Settings

| Error Message                                                                                                    | Cause and Solution                                                                                                    | Reference                                                                                    |
|----------------------------------------------------------------------------------------------------|----------------------------------------------------------------------------------------------------|----------------------------------------------------------------------------------------------|
| Cannot delete item because<br>Device/PLC *** has been<br>used elsewhere in the Project<br>File. The cross reference tool<br>will help you find where it has<br>been used. | You cannot delete a device whose<br>address is used for parts or features.<br>Change the address used for parts or<br>features and delete the device. | "6.5 Confirming<br>the List of Addresses<br>being Used in a<br>Project File" (page 6-<br>25) |

# 30.1.14 New Project File

| Error Message                                                                                                    | Cause and Solution                                                                                                    | Reference |
|----------------------------------------------------------------------------------------------------|----------------------------------------------------------------------------------------------------|-----------|
| Failed to open because the file<br>you are trying to open isn't a<br>project file of this application.               | Confirm that the file extension is (*.prx) and open the file.                                                                                 |           |
| Failed to open the project file because of a file read error.                                                        | Couldn't read because the target file is<br>damaged or it has a different format.<br>Check the read-from file extension and<br>read it again. | _         |
| Failed to startup GP-PRO/<br>PB3.<br>If the application has already<br>been installed, specify a file<br>and run it. | Verify whether or not PRO-Pro/PB3 is<br>installed.<br>To install PRO-Pro/PB3, you will need<br>a separate CD.                                 | _         |

#### 30.1.15 Symbol Variable List

| Error Message                                                                                                    | Cause and Solution                                                                                            | Reference                                       |
|----------------------------------------------------------------------------------------------------|----------------------------------------------------------------------------------------------------|-------------------------------------------------|
| Unable to delete the target<br>symbol because it is currently<br>in use. You can check its loca-<br>tion using cross reference. | Change the symbol registered in parts<br>to another symbol (or address) and<br>then delete the target symbol. | "6.9 Symbolizing<br>an Address" (page 6-<br>44) |

## 30.1.16 Security Settings

| Error Message                                                                                        | Cause and Solution                                                                    | Reference                                                                                                    |
|----------------------------------------------------------------------------------------------------|---------------------------------------------------------------------------------------|----------------------------------------------------------------------------------------------------|
| The same password is in use.<br>Change your password.                                                | You cannot specify the same password<br>on multiple levels. Change the pass-<br>word. | "22.5 Common<br>Settings Guide (Secu-<br>rity Settings)" (page<br>22-9)                                      |
| The setting of "Use level 15<br>password to go offline" is<br>enabled.<br>Set the level 15 password. | Please set the level 15 password.                                                     | <sup>C</sup> "22.5 Common<br>Settings Guide (Secu-<br>rity Settings) ■<br>Extended Settings"<br>(page 22-10) |

# 30.1.17 Multiple Languages Change

| Error Message                                                                                                    | Cause and Solution                                                                                                    | Reference |
|----------------------------------------------------------------------------------------------------|----------------------------------------------------------------------------------------------------|-----------|
| Characters may not be nor-<br>mally displayed because the<br>font for the specified language<br>hasn't been installed on Win-<br>dows. | The selected table message includes a<br>language font that cannot be displayed<br>on the current OS.<br>Change the OS or add the font. | _         |

# 30.1.18 Data Limitation

| Error Message                                                                                                    | Cause and Solution                                                                                                 | Reference                                                                               |
|----------------------------------------------------------------------------------------------------|----------------------------------------------------------------------------------------------------|-----------------------------------------------------------------------------------------|
| Beyond the data limitation.<br>Check for errors.<br>*Even if you save this data,<br>you can't transfer it to the main<br>unit. | You can save the data with the error,<br>but you cannot transfer it to the main<br>unit. Check the error contents. | "30.1 Errors Dis-<br>played on the Editor<br>30.1.27 Recipe Set-<br>tings" (page 30-10) |

#### 30.1.19 Template

| Error Message                  | Cause and Solution           | Reference |
|--------------------------------|------------------------------|-----------|
| Failed to read the target tem- | Select a different template. |           |
| plate.                         |                              |           |

#### 30.1.20 Package Window

| Error Message                                                                                                    | Cause and Solution                                        | Reference                                                                                                    |
|----------------------------------------------------------------------------------------------------|-----------------------------------------------------------|----------------------------------------------------------------------------------------------------|
| An user-created part cannot be<br>registered in the *** package.<br>It can be registered only in a<br>user-created package. | Create a new package and register the created part in it. | <sup>©</sup> "9.8 Editing the<br>Same Picture on<br>Another Screen 9.8.2<br>Registering a Created<br>Picture in a Package"<br>(page 9-53) |

# 30.1.21 Duplicate

| Error Message                                                                                                    | Cause and Solution                                                                                                    | Reference                                                                                                    |
|----------------------------------------------------------------------------------------------------|----------------------------------------------------------------------------------------------------|----------------------------------------------------------------------------------------------------|
| Failed to create the specified<br>no. of duplicates because the<br>set address range was<br>exceeded. The limit is up to<br>***. | Delete unnecessary parts, if any, and duplicate the parts again.                                                                                                    | <sup>CCC</sup> "6.14 Restric-<br>tions 6.14.1 Restric-<br>tions for Creating<br>Screens ■ No. of<br>Screens that can be<br>Created" (page 6-131) |
| Failed to make the specified<br>no. of duplicates because of<br>exceeding the set address<br>range.                              | For parts that have multiple addresses,<br>this message displays even if only one<br>address exceeds the range.<br>Specify the address range and dupli-<br>cate the parts again. | _                                                                                                    |

## 30.1.22 Part List

| Cause and Solution                                                | Reference                                                                                  |
|-------------------------------------------------------------------|--------------------------------------------------------------------------------------------|
| Check the export destination file or disk and export to it again. | _                                                                                          |
|                                                                   | Cause and Solution<br>Check the export destination file or<br>disk and export to it again. |

## 30.1.23 Parts Selection Toolbar

| Error Message                       | Cause and Solution                                                                                                | Reference |
|-------------------------------------|----------------------------------------------------------------------------------------------------|-----------|
| Failed to read the target file.     | The specified image file is damaged, or<br>is not in BMP or JPEG format. Check<br>the file to read and the drive. | _         |
| Failed to write to the target file. | The file failed to write. Check the file to write and the drive.                                                  | _         |

# 30.1.24 Project Properties

| Error Message              | Cause and Solution                                                     | Reference                                                                                                    |
|----------------------------|------------------------------------------------------------------------|----------------------------------------------------------------------------------------------------|
| Failed to create a folder. | Check the CF-card Output Folder and<br>the specified drive and folder. | <ul> <li>"6.7 Seeing the<br/>Project Information</li> <li>6.7.2 Setup Procedure</li> <li>CF-Card Output</li> <li>Folder Setting Procedure" (page 6-38)</li> </ul> |

#### 30.1.25 Mark

| Error Message                                                                               | Cause and Solution                                                                                                    | Reference |
|---------------------------------------------------------------------------------------------|----------------------------------------------------------------------------------------------------|-----------|
| Failed to update the mark library.                                                          | Failed to delete the mark. Verify that<br>the specified file is not read-only and<br>check the specified file and folder. | Ι         |
| Failed to create a mark library<br>because the specified mark<br>library name is invalid.   | Change the mark library name and cre-<br>ate a mark library again.                                                        | _         |
| Failed to rename the mark<br>library because the specified<br>mark library name is invalid. | Change the mark library name and rename the mark library again.                                                           | _         |

#### 30.1.26 Text Table

| Error Message                                                                                 | Cause and Solution                                                                                            | Reference                                                                                  |
|-----------------------------------------------------------------------------------------------|----------------------------------------------------------------------------------------------------|--------------------------------------------------------------------------------------------|
| A part beyond the given range<br>of the no. of characters/rows<br>exists.<br>Failed to paste. | Make sure that the no. of characters<br>and the no. of rows in the text to be<br>pasted are within the range. | <sup>CP</sup> "15.7 Settings<br>Guide 15.7.3 Text<br>Table Settings Guide"<br>(page 15-49) |
| Could not delete some cells that contains a massage.                                          | Delete the message and then delete the cell.                                                                  |                                                                                            |

| Error Message                                                                                                    | Cause and Solution                                                                                                    | Reference                                                                                                    |
|----------------------------------------------------------------------------------------------------|----------------------------------------------------------------------------------------------------|----------------------------------------------------------------------------------------------------|
| Failed to import because the target file has a different format.                                                                                | Couldn't import because the file is<br>damaged or the file has a different for-<br>mat. Check the import-from file and<br>import it again.                                                                                                    |                                                                                                    |
| Characters beyond the allow-<br>able no. were not imported.<br>[Language No.:<br>Language:Table Name]<br>[Language No.:<br>Language:Table Name] | The specified file has data out of the<br>specification range.<br>The file is imported with the data out<br>of range deleted.<br>[Language No.] 1-16<br>[Language] Outputted form in export<br>[Table Name] No. of Characters × No.<br>of Rows ≤ 1200 | * "15.6 Importing/<br>Exporting Registered<br>Text Tables for Use<br>with Different Projects"<br>(page 15-30)                                                    |
| Failed to import the target file.                                                                                                    | Couldn't import because the file is<br>damaged or in use. Check the import-<br>from file and import it again.                                                                                                    |                                                                                                    |
| Failed to import because of an unavailable language in the setting.                                                                             | The language specified in the file's<br>Language Settings is not specified for<br>the currently opened project. Check the<br>import-from file or add the font to use<br>in the Font Settings section of System<br>Settings and import the file again. | "4.2 Stroke Font,<br>Standard Font" (page<br>4-3)                                                                                                    |
| Failed to export to the target file.                                                                                                    | Check the export destination file or disk and export to it again.                                                                                                    | <sup>C</sup> "15.6 Importing/<br>Exporting Registered<br>Text Tables for Use<br>with Different Projects<br>15.6.2 Setup Proce-<br>dure ■ Export" (page<br>15-31) |
| A part beyond the given range<br>of the no. of characters/rows<br>exists.<br>Failed to import.                                                  | Make sure that the no. of characters<br>and the no. of rows in the text to be<br>imported are within the range.                                                                                                    | <sup>C</sup> "15.6 Importing/<br>Exporting Registered<br>Text Tables for Use<br>with Different Projects<br>15.6.2 Setup Proce-<br>dure ■ Import" (page<br>15-33) |

# 30.1.27 Recipe Settings

| Error Message                                                                                               | Cause and Solution                                                                                                    | Reference                                                                                                    |
|----------------------------------------------------------------------------------------------------|----------------------------------------------------------------------------------------------------|----------------------------------------------------------------------------------------------------|
| Failed to access the filing data<br>(CF-Card) and couldn't con-<br>vert it.<br>Please confirm the settings. | Verify that the data in the CF-card Out-<br>put Folder has not become read-only.                                                                                                | <ul> <li>"6.7 Seeing the<br/>Project Information</li> <li>6.7.2 Setup Procedure</li> <li>CF-Card Output</li> <li>Folder Setting Procedure" (page 6-38)</li> </ul> |
| Failed to paste a part of infor-<br>mation.                                                                 | The paste range and the range of the data to be pasted may be different.<br>Check the content of the data to be pasted.                                                         | _                                                                                                    |
| Failed to read the target file.                                                                             | The specified data may be damaged.<br>Check the data in the CF-card Output<br>Folder.                                                                                           | <ul> <li>"6.7 Seeing the<br/>Project Information</li> <li>6.7.2 Setup Procedure</li> <li>CF-Card Output</li> <li>Folder Setting Procedure" (page 6-38)</li> </ul> |
| Cannot create an index file<br>because no CSV file has been<br>created.                                     | Try again after creating the CSV file.                                                                                                    | <sup>C</sup> <sup>C</sup> "25.11 Transfer<br>CSV Data Setup<br>25.11.3 Condition<br>Name Search Fea-<br>ture ◆ What is the<br>Index File?" (page 25-<br>99)       |
| Failed to read a part of data<br>because unwanted data exists<br>in the target file.                        | The target file has data out of the spec-<br>ification range. Reconfirm the import-<br>from file's data range.<br>(The file is imported with the data out<br>of range deleted.) | َ "25.3 Creating<br>Recipes (CSV Data)"<br>(page 25-9)                                                                                                    |
| Failed to read because the tar-<br>get file has a different format.                                         | Couldn't read because the target file is<br>damaged or it has a different format.<br>Check the read-from file and read it<br>again.                                             | چ "25.3 Creating                                                                                                    |
| Failed to read the target file.                                                                             | Couldn't read because the target file is<br>damaged or in use. Check the file and<br>read it again.                                                                             | Recipes (CSV Data)"<br>(page 25-9)                                                                                                    |
| Failed to write to the target file.                                                                         | Check the export destination file or disk and write to it again.                                                                                                    |                                                                                                    |

# **30.2 Errors Displayed while Error Checking**

| Error Message                                                                                                    | Handling method                                                                                                    | Reference                                                                                                    |
|----------------------------------------------------------------------------------------------------|----------------------------------------------------------------------------------------------------|----------------------------------------------------------------------------------------------------|
| The port setting has overlap-<br>ping.<br>Please confirm that in the<br>Peripheral List.                                       | Confirm the peripheral device with the !<br>mark in the Port item and change to a<br>port with no overlaps.                                                                                                    | <ul> <li>"7.2 Connecting<br/>to Multiple Devices<br/>(PLCs) 7.2.2 Setup<br/>Procedure" (page 7-4)</li> </ul>                                                                                                    |
| The send data size exceeds<br>the limit. Confirm the send<br>data size.                                                        | Set the User Screen Area within the fol-<br>lowing memory ranges for each model.<br>GP330×(6MB)<br>GP34×× to 37××(8MB)<br>(There is a chance that 90% or more of<br>the memory will cause an error output<br>because of the data structure.) | <sup>CP</sup> "6.13 Settings<br>Guide 6.13.6 [System<br>Settings Window] Set-<br>ting Guide ■ [Font<br>Settings] Settings<br>Guide" (page 6-112)                                                                                     |
| *** contains an illegal<br>address. Set a legal address.                                                                       | Input an address for the specified loca-<br>tion address with a keypad.                                                                                                    | <sup>C</sup> "14.2 Displaying/<br>Inputting Numeric<br>Data 14.2.2 Setup<br>Procedure" (page 14-<br>6)                                                                                                    |
| A symbol exists which has not<br>been assigned real address.<br>Confirm this in the Symbol<br>Settings.                        | Delete the parts using a symbol for the<br>address settings or with no address set-<br>tings, or set the address to parts with no<br>address settings.                                                                                       | "6.9 Symbolizing<br>an Address 6.9.2<br>Setup Procedure"<br>(page 6-45)                                                                                                    |
| The specified font has not<br>been registered in "Fonts for<br>Projects". Add it, in "Font Set-<br>tings", or change the font. | _                                                                                                    | <sup>C</sup> <sup>C</sup> "6.13 Settings<br>Guide 6.13.6 [System<br>Settings Window] Set-<br>ting Guide ■ [Font<br>Settings] Settings<br>Guide" (page 6-112)                                                                         |
| Backup SRAM use exceeds<br>the limit. The excess part will<br>not be executed. Confirm this<br>in the Project Information.     | Make sure the total capacity of SRAM<br>to use does not exceeds approximately<br>320KB (approximately 120KB only for<br>GP3202B).                                                                                                    | "6.7 Seeing the<br>Project Information"<br>(page 6-36)                                                                                                    |
| The CF-card feature is<br>enabled. As this model does<br>not support CF-card, this fea-<br>ture will not work.                 | The GP3202B model supports the CF-<br>card export folder. Change the model or<br>do not set the CF-card output folder.                                                                                                    | <ul> <li>Guide 6.13 Settings</li> <li>Guide 6.13.6 [System</li> <li>Settings Window] Setting Guide ■ [Device</li> <li>Settings] Settings</li> <li>Guide" (page 6-89)</li> <li>Generation (constraint)</li> <li>Gage 6-36)</li> </ul> |
| An error exists in ***.<br>D-Script[ID No.] has an invalid<br>expression.                                                      | Use the support input functions such as<br>the Tool Box, Built-in Functions, etc.,<br>and ensure that the format is inputted<br>correctly and that no errors remain in the<br>[Message Area].                                                | "20.8 Settings<br>Guide 20.8.1 Com-<br>mon Settings Guide<br>(D-Script)" (page 20-<br>50)                                                                                                    |

| Error Message                                                                                                    | Handling method                                                                                                    | Reference                                                                                                    |
|----------------------------------------------------------------------------------------------------|----------------------------------------------------------------------------------------------------|----------------------------------------------------------------------------------------------------|
| The no. of addresses used by<br>Global D-Script exceeds the<br>limit.<br>The excess part will not be<br>executed.           | Make sure the total number of addresses<br>to use in Global D-Scripts (including<br>calling functions) does not exceed 256<br>by creating multiple scripts with the<br>same trigger conditions and separating<br>instructions. | <sup>(2)</sup> "20.9 Restric-<br>tions 20.9.1 D-Script/<br>Global D-Script<br>Restrictions" (page<br>20-55)                                                     |
| The total no. of Global D-<br>Scripts and functions exceeds<br>the limit of 32. The excess<br>code will not be executed.    | Make sure the total number of Global D-<br>Script and functions does not exceed 32<br>by uniting multiple scripts with the same<br>trigger conditions.                                                                         |                                                                                                    |
| Global D-Script [Global D-<br>Script No.] has an error.<br>Invalid Expression.                                              | Refer to the comments displayed in the [Message Area], use the Tool Box and the Built-in Functions, and make sure to input the correct format.                                                                                 | <sup>CP</sup> "20.8 Settings<br>Guide 20.8.1 Com-                                                                                                    |
| The Extended Script has an error. Invalid Expression.                                                                       | Refer to the comments displayed in the [Message Area], use the Tool Box and the Built-in Functions, and make sure to input the correct format.                                                                                 | mon Settings Guide<br>(D-Script)" (page 20-<br>50)                                                                                                    |
| The no. of Data Transfer Dis-<br>plays exceeds the limit of 32.<br>The excess displays won't<br>work.                       | Make sure the total number of displays placed in the whole project does not exceeds 32.                                                                                                    | <sup>C</sup> "6.14 Restric-<br>tions 6.14.1 Restric-<br>tions for Creating<br>Screens ■ No. of Fea-<br>tures that can be<br>Placed on a Screen"<br>(page 6-132) |
| An error exists in ***.<br>Up to 8 data block display<br>graphs or historical trend<br>graphs can be placed on a<br>screen. | Up to 8 Data Block Display Graphs and<br>Historical Trend Graphs can function on<br>one Base Screen. For 9 or more parts,<br>separate them on different screens.                                                               |                                                                                                    |
| An error exists in ***.<br>Up to 40 channels of data<br>block display graphs or histori-<br>cal trend graphs can be set.    | Make sure the total no. of channels for<br>the Data Block Display Graph and His-<br>torical Trend Graph on one screen does<br>not exceed 20.                                                                                   | "17.8 Restric-<br>tions 17.8.2 Restric-<br>tions for Historical<br>Trend Graphs" (page<br>17-69)                                                                |
| The no. of parts of ***<br>exceeds the limit.                                                                               | Make sure the total no. of parts placed on one screen does not exceed 384.                                                                                                    | <sup>CP</sup> "6.14 Restric-<br>tions 6.14.1 Restric-                                                                                                    |
| The no. of addresses of ***<br>exceeds the limit.                                                                           | Make sure the total no. of addresses set<br>to parts on one screen does not exceed<br>1,000.                                                                                                    | Screens ■ No. of Fea-<br>tures that can be<br>Placed on a Screen"<br>(page 6-132)                                                                               |
| The capacity of *** exceeds the limit.                                                                                      | Make sure the data capacity per screen<br>does not exceed 1MB by separating the<br>parts on different screens.                                                                                                    | <sup>Cer</sup> "6.14 Restric-<br>tions 6.14.1 Restric-<br>tions for Creating<br>Screens ■ No. of<br>Screens that can be<br>Created" (page 6-131)                |

| Error Message                                                                                                    | Handling method                                                                                                    | Reference                                                                                                   |
|----------------------------------------------------------------------------------------------------|----------------------------------------------------------------------------------------------------|----------------------------------------------------------------------------------------------------|
| An error exists in ***.<br>The Data Display (with input<br>permit), the Sampling Data<br>Display, and the Special Data<br>Display (displayed in CSV)<br>cannot be placed at the same<br>time. | Make sure to place only one Display.                                                                                                    | _                                                                                                    |
| An error exists in ***.<br>Data Display (with Popup Key-<br>pad) is not available on a win-<br>dow screen.                                                                                    | Remove the Data Display's input permit<br>feature, or use the [Bit] action settings<br>instead of the [Touch] action.                                 | <sup>©</sup> "14.12 Data Dis-<br>play/Input Settings<br>Guide 14.12.1<br>Numeric Display"<br>(page 14-53)   |
| An error exists in ***.<br>Only 1 alarm summary fea-<br>ture can be placed on a<br>screen.                                                                                                    | Make sure to only place 1 Alarm part<br>(Summary) on the screen. For any oth-<br>ers, the action may not function cor-<br>rectly.                     | <sup>C</sup> "19.3 Viewing<br>Active Alarms in a List<br>19.3.2 Setup Proce-<br>dure" (page 19-14)          |
| An error exists in ***.<br>Only 1 alarm part that uses the<br>sub display can be placed on a<br>screen.                                                                                       | When multiple Alarm parts (History)<br>are placed on the screen, sub displays<br>will not function. Ensure there is only<br>one Alarm part (History). | <sup>(C)</sup> "19.9 Settings<br>Guide 19.9.3 Text<br>Alarm Settings Guide"<br>(page 19-118)                |
| An error exists in ***.<br>Only 1 text alarm can be<br>placed on a screen.                                                                                                    | Make sure to only place 1 text alarm on<br>the screen. For any others, the action<br>may not function correctly.                                      | <sup>C</sup> "19.10 Restric-<br>tions 19.10.4 Text<br>Alarm Restrictions"<br>(page 19-137)                  |
| An error exists in ***.<br>Only 1 CF file display feature<br>of the Picture Display can be<br>used in a screen.                                                                               | Make sure to only place 1 Picture Dis-<br>play (CF file display feature) on the<br>screen. For any others, the action may<br>not function correctly.  | "10.6 Restric-<br>tions 10.6.4 Restric-<br>tions for Picture<br>Display (CF Image<br>Display)" (page 10-56) |
| An error exists in ***.<br>Up to 512 display positions,<br>whose no. is set in Move Dis-<br>play, can be placed on a<br>screen.                                                               | Make sure that the no. of displayed<br>Image Display parts placed on one<br>screen does not exceed 512.                                               | <sup>(27)</sup> "10.6 Restric-<br>tions 10.6.3 Restric-<br>tions for Picture                                |
| An error exists in ***.<br>Up to 30 move indications<br>(marks) of Picture Display can<br>be placed in a screen.                                                                              | Please lessen the no. of Image Display parts placed on the screen.                                                                                    | Display (Move Dis-<br>play)" (page 10-54)                                                                   |
| An error exists in ***.<br>Only 1 data transfer feature of<br>the Special Data Display can<br>be used on a screen.                                                                            | Make sure to only place 1 Special Data<br>Display (data transfer feature) on the<br>screen. For any others, the action may<br>not function correctly. | —                                                                                                    |

| Error Message                                                                                                    | Handling method                                                                                                    | Reference                                                                                                    |
|----------------------------------------------------------------------------------------------------|----------------------------------------------------------------------------------------------------|----------------------------------------------------------------------------------------------------|
| An error exists in ***.<br>Only 1 CSV display feature of<br>the Special Data Display can<br>be used on a screen.                                       | Make sure to only place 1 Special Data<br>Display (CSV display feature) on the<br>screen. For any others, the action may<br>not function correctly.                                                                                                    |                                                                                                    |
| An error exists in ***.<br>Only 1 File Manager Display<br>(Special Data Display) can be<br>placed on a screen.                                         | Make sure to only place 1 Special Data<br>Display (File Manager feature) on the<br>screen. For any others, the action may<br>not function correctly.                                                                                                    | <sup>©</sup> "25.13.2 Restric-<br>tions on Displaying/                                                           |
| An error exists in ***.<br>The edit mode of the CSV dis-<br>play feature of the Special<br>Data Display cannot be placed<br>on a window screen.        | Make sure to use the CSV display fea-<br>ture of a Special Data Display placed on<br>a base screen.                                                                                                    | Editing/Printing CSV<br>Data ■ Display<br>Restrictions" (page<br>25-116)                                         |
| An error exists in ***.<br>The File Manager Display fea-<br>ture of the Special Data Dis-<br>play isn't available on the<br>window screen.             | Make sure to use the File Manager fea-<br>ture of a Special Data Display placed on<br>a base screen.                                                                                                    |                                                                                                    |
| An error exists in ***.<br>Only 1 Sampling Data Display<br>can be placed on a screen.                                                                  | Make sure to only place 1 Sampling Data<br>Display on the screen. For any others, the<br>action may not function correctly.                                                                                                    | _                                                                                                    |
| An error exists in ***.<br>Only 1 Historical Data Display<br>Switch can be placed on a<br>screen.                                                      | Make sure to only place 1 Switch/Lamp<br>(Historical Data Display feature) on the<br>screen. For any others, the action may<br>not function correctly.                                                                                                    | <sup>G</sup> "17.8.2 Restric-<br>tions for Historical<br>Trend Graphs ■                                          |
| An error exists in ***.<br>Only 1 Historical Trend Graph<br>with the Historical Data Dis-<br>play feature selected can be<br>placed on a screen.       | Make sure to only place 1 Historical<br>Trend Graph (Historical Data Display<br>feature) on the screen. For any others,<br>the action may not function correctly.                                                                                                    | Restrictions for Dis-<br>play Historical Data"<br>(page 17-71)                                                   |
| An error exists in ***.<br>Up to 3 windows (up to 2 in the<br>case of global windows) in<br>which continuous read is set<br>can be placed on a screen. | Make sure that the number of Window<br>parts placed on the screen for continu-<br>ous read settings does not exceed 3 (2<br>when using Global Windows). Any<br>other Windows will not function, how-<br>ever, up to 3 continuous read Windows<br>and 381 common Windows can be<br>placed on the screen. | "18.7 Window<br>Part Settings Guide<br>18.7.1 Bit Action"<br>(page 18-22)                                        |
| Only 1 keypad can be called up on a screen.                                                                                                    | Make sure to only place 1 keypad (call<br>screen with a registered keypad) on the<br>screen. For any others, the action may<br>not function correctly.                                                                                                    | "9.10 Pasting an<br>Image" (page 9-62)                                                                           |
| A duplicate security setting<br>password exists. Please<br>change the password.                                                                        | Please set a different password for each level.                                                                                                    | <sup>C</sup> "22.5 Common<br>Settings Guide (Secu-<br>rity Settings) 22.5.1<br>Password Settings"<br>(page 22-9) |

# 30.3 Transmission Errors

| Error Message                                                              | Cause and Solution                                                                                                    | Reference                                                                   |
|----------------------------------------------------------------------------|----------------------------------------------------------------------------------------------------|-----------------------------------------------------------------------------|
| Invalid IP Address                                                         | The designated IP address' value is illegal.<br>Input a correct IP address.                                                                                                    | _                                                                           |
| The IP Address already exists.<br>Add/Change is disabled.                  | When adding an IP address, the IP address is already set. Designate an unused IP address.                                                                                                    | _                                                                           |
| Failed to receive the folder list.<br>Moved to the root folder.            | The folder displayed in the CF-card tool<br>could not display so the display moved<br>to the root folder.<br>The cause can be that the folder has<br>been deleted or that the CF-card has<br>been changed.<br>Confirm whether the folder has been<br>deleted or the CF-card has been taken out.                                                                                                    | <sup>©</sup> "27.5 Transferring<br>Only Data to a CF-<br>Card" (page 27-27) |
| The appointed file name<br>already exists. Please specify<br>another name. | This appears when you are trying to<br>rename a file in the CF-card tool and the<br>file name already exists.<br>Designate an unused file name.                                                                                                    |                                                                             |
| Disconnected. The CF-card connection will be terminated.                   | <ul> <li>The connection has been cut because of a removed cable, etc.</li> <li>Make sure that all cables are correctly connected.</li> <li>[LAN]</li> <li>Make sure that the PC's IP address is correctly set.</li> <li>Make sure that the type of cable is correct.</li> <li>[USB]</li> <li>Make sure that the USB cable is made by Digital Electronics Corporation.</li> <li>Make sure that the driver is installed.</li> </ul> |                                                                             |
| Invalid password                                                           | The password that you have entered is<br>incorrect.<br>Enter the correct password.                                                                                                    | <sup>©</sup> "27.6 Permitting<br>Transfer with Pass-                        |
| Invalid password.<br>Transmission was canceled.                            | This appears when you enter the incor-<br>rect password 3 times.<br>Enter the correct password.                                                                                                    | words" (page 27-30)                                                         |
| Failed to open the socket.                                                 | The LAN port is not enabled.<br>Check the PC's LAN settings.                                                                                                    | _                                                                           |
| Failed to read the project.                                                | Either the file is damaged, or the file<br>you have selected is not a project file.<br>Select the correct project file.                                                                                                    | —                                                                           |

| Error Message                                                                                                    | Cause and Solution                                                                                                    | Reference                                                                                                |
|----------------------------------------------------------------------------------------------------|----------------------------------------------------------------------------------------------------|----------------------------------------------------------------------------------------------------|
| Failed to connect to the main unit.                                                                                                    | Either a cable is loose, or you are using<br>an unsupported main unit. Confirm the<br>cable's type and connection, and make<br>sure the USB driver is installed.                                                                                              | "27.2 Transferring<br>with a USB Transfer<br>Cable" (page 27-4)                                          |
| Failed to access the file.                                                                                                    | You may not have permission to access<br>this file.<br>Check the PC's access privileges.                                                                                                    | —                                                                                                    |
| The above was during com-<br>munication.                                                                                                    | You cannot communicate either<br>because the cable is disconnected, or<br>because of noise. Check the cable's<br>surroundings and make sure that the<br>cable is not severed, and that no noise<br>is occuring. (Do not use a USB exten-<br>sion cable, etc.) |                                                                                                    |
| The memory error occurred.                                                                                                    | The PC's memory is insufficient. Shut<br>down another application or restart the<br>OS and run the transfer tool again.                                                                                                    | _                                                                                                    |
| Failed to recognize the desti-<br>nation main unit. Please con-<br>firm whether the model is<br>supported by GP-Pro EX or<br>the transfer tool. | You are trying to transfer to a device<br>that cannot be recognized by the editor.<br>Confirm whether or not the destination<br>unit is a GP.                                                                                                    |                                                                                                    |
| Failed to acquire the informa-<br>tion.                                                                                                    | Either the system is not downloaded,<br>or the model is not supported.<br>Confirm whether the model is sup-<br>ported, and transfer the main unit's<br>system again.                                                                                          | "27.1 Settings<br>Menu" (page 27-2)                                                                      |
| Invalid password.<br>Transmission was canceled.                                                                                                 | The password cannot be checked. The<br>file may be damaged. Please check it<br>again in an area with no electrical<br>noise. (Do not use a USB extension<br>cable, etc.)                                                                                      |                                                                                                    |
| Failed to connect because the main unit was in communica-<br>tion with the transfer tool.                                                       | It is communicating with another com-<br>puter.<br>Wait until the communication finishes.                                                                                                    | _                                                                                                    |
| Failed to write data.                                                                                                    | The file cannot be accessed and cannot<br>be written to the GP due to damage, etc.<br>After checking the access privileges<br>for the PC's hard drive, force the data<br>to be sent.                                                                          | "27.7 Transfer<br>Tool Settings Guide<br>27.7.1 [Transfer Set-<br>tings] Settings Guide"<br>(page 27-37) |

| Error Message                                                             | Cause and Solution                                                                                                    | Reference                                                                                                    |
|---------------------------------------------------------------------------|----------------------------------------------------------------------------------------------------|----------------------------------------------------------------------------------------------------|
| Failed to receive the project.<br>Please execute it again.                | A data error occurred when receiving<br>data.<br>Confirm that there is not a lot of noise<br>occurring. (Do not use a USB exten-<br>sion cable, etc.)                                                            |                                                                                                    |
| Not send project.                                                         | The project data does not exist on the<br>GP unit. (The unit is showing the default<br>Initial Start Mode screen, etc.) Or the<br>data is damaged.<br>First, transfer the project.                               | ি "27.1 Settings<br>Menu" (page 27-2)                                                                                 |
| Failed to save the CF-card data.                                          | Either the CF-card is not correctly<br>inserted, or it is write-protected.<br>Make sure the CF-card can be used (you<br>may not be able to access CF-cards not<br>made by Digital Electronics Corpora-<br>tion). | _                                                                                                    |
| The project does not agree<br>with the transfer destination<br>main unit. | The transfer source project and the<br>project inside the main unit are different<br>and therefore could not be compared.<br>Only the same project can be compared.                                              | <sup>CP</sup> "27.4 Confirming<br>Projects' Changes<br>Prior to Transfer<br>(Comparison)" (page<br>27-24)             |
| The format went wrong.                                                    | The initialization of the main unit device<br>failed.<br>Transfer again in a location where there<br>is not a lot of noise occurring.                                                                            | _                                                                                                    |
| The transfer destination main unit was not found.                         | The designated communication device<br>does not exist or cannot be used.<br>Confirm the PC's LAN settings and<br>check if the USB driver is installed.                                                           |                                                                                                    |
| Failed transfer.                                                          | An error occurred during communica-<br>tion.<br>Confirm that there is not a lot of noise<br>occurring. (Do not use a USB extension<br>cable, etc.)                                                               | _                                                                                                    |
| File access went wrong with the Machine.                                  | The data write to the main unit failed<br>due to a flash malfunction.<br>If there is no improvement even after a<br>forced transfer, contact customer sup-<br>port.                                              | <sup>C</sup> "27.7 Transfer<br>Tool Settings Guide<br>27.7.1 [Transfer Set-<br>tings] Settings Guide"<br>(page 27-37) |
| Whether CF card is not inserted or non-supported model.                   | Confirm whether the CF-card is cor-<br>rectly inserted. (You may not be able to<br>access CF-cards not made by Digital<br>Electronics Corporation.)                                                              |                                                                                                    |

| Error Message                                                                                                    | Cause and Solution                                                                                                    | Reference                                                                                                    |
|----------------------------------------------------------------------------------------------------|----------------------------------------------------------------------------------------------------|----------------------------------------------------------------------------------------------------|
| The appointed file name<br>already exists. Please specify<br>another name.                                                                                         | There is a directory with the same name<br>as the file you are trying to copy.<br>Delete the content of the CF-card and<br>retransmit the file. If an error occurs<br>while you are transmitting the project,<br>force the transfer. | "27.5 Transferring<br>Only Data to a CF-<br>Card" (page 27-27)                                                           |
| Failed to write to the CF-card.                                                                                                    | The CF-card may not be correctly<br>inserted, or it may be write-protected.<br>Make sure that the files in the CF-card<br>are not write-protected.                                                                                   |                                                                                                    |
| The file required for transfer-<br>ring was not found.                                                                                                    | A file needed for transfer is damaged or<br>does not exist on the hard drive.<br>Reinstall the transfer tool.                                                                                                    | *27.7 Transfer<br>Tool Settings Guide<br>27.7.4 Transferring<br>when Only Transfer<br>Tool is Installed" (page<br>27-41) |
| The timeout error occurred.                                                                                                    | Confirm that there is not a lot of noise<br>occurring. (Do not use a USB extension<br>cable, etc.)                                                                                                    | _                                                                                                    |
| Exception error.                                                                                                    | A module needed for transferring may<br>not be correctly installed.<br>Reinstall the transfer tool.                                                                                                    | *27.7 Transfer<br>Tool Settings Guide<br>27.7.4 Transferring<br>when Only Transfer<br>Tool is Installed" (page<br>27-41) |
| Failed to send the project. The size of the project exceeds the max capacity.                                                                                      | The data size of the project file you are<br>trying to transfer exceeds the GP's<br>screen capacity.<br>Decrease the data size by deleting<br>unnecessary screen data, etc.                                                          | "6.7 Seeing the<br>Project Information"<br>(page 6-36)                                                                   |
| This project is the one created<br>with the Trial version of the<br>drawing software. Please save<br>it with the Product version<br>before executing transmission. | Please save the data with the regular version (Product version).                                                                                                    |                                                                                                    |

# 30.4 Errors Displayed on the GP

# Application Errors

| Error No. | Error Message                                                    | Cause and Solution                                                                                                    | Reference                                                                                                    |
|-----------|------------------------------------------------------------------|----------------------------------------------------------------------------------------------------|----------------------------------------------------------------------------------------------------|
| RAAA001   | No project data<br>exists. (Transfer a<br>project.)              | No project file exists.<br>Transfer a project.                                                                                                    | <ul> <li><sup>C</sup> "27.2 Transferring with a USB</li> <li>Transfer Cable 27.2.2</li> <li>Transfer Procedure ■</li> <li>Transfer from PC to</li> <li>GP (Send)" (page 27-5)</li> <li><sup>C</sup> "27.3 Transferring Using Ethernet</li> <li>(LAN) 27.3.2 Transfer</li> <li>Procedure ■ Transfer</li> <li>from PC to GP</li> <li>(Send)" (page 27-12)</li> </ul> |
| RAAA002   | The project data size exceeds the capacity.                      | The project data size exceeds the maxi-<br>mum capacity. Or, the number of<br>screens exceeds 16,000 files. Reference<br>the "Project Information" in GP-Pro<br>EX, and make sure it does not exceed<br>the general capacity.                                   | "6.7 Seeing the<br>Project Information"<br>(page 6-36)                                                                                                    |
| RAAA003   | The project data is<br>invalid. (Transfer the<br>project again.) | There is an error in the project file.<br>Transfer the project again.                                                                                                    | <ul> <li>✓ "27.2 Transferring with a USB</li> <li>Transfer Cable 27.2.2</li> <li>Transfer Procedure ■</li> <li>Transfer from PC to</li> <li>GP (Send)" (page 27-5)</li> <li>✓ "27.3 Transferring Using Ethernet</li> <li>(LAN) 27.3.2 Transfer</li> <li>Procedure ■ Transfer</li> <li>from PC to GP</li> <li>(Send)" (page 27-12)</li> </ul>                       |
| RAAA004   | The system screen<br>is invalid. (Execute<br>forced transfer.)   | The system screen does not exist or is<br>invalid.<br>Force a transfer.                                                                                                    | <sup>CP</sup> "27.7 Transfer<br>Tool Settings Guide<br>27.7.1 [Transfer Set-<br>tings] Settings Guide"<br>(page 27-37)                                                                                                    |
| RAAA005   | The specified initial<br>screen no. does not<br>exist. (XXXX)    | The screen cannot display because the<br>screen number designated in the Initial<br>Screen Settings does not exist in the<br>project. Change the Initial Screen No.<br>or add the screen. The screen number<br>designated in the parentheses is dis-<br>played. | <sup>C</sup> <sup>C</sup> "6.13 Settings<br>Guide 6.13.6 [System<br>Settings Window]<br>Setting Guide ◆ Dis-<br>play Settings" (page<br>6-90)                                                                                                    |

| Error No. | Error Message                                                                               | Cause and Solution                                                                                                    | Reference                                                                                                    |
|-----------|---------------------------------------------------------------------------------------------|----------------------------------------------------------------------------------------------------|----------------------------------------------------------------------------------------------------|
| RAAA006   | The project data<br>contains functions<br>that are not sup-<br>ported by this ver-<br>sion. | There are functions that cannot be rec-<br>ognized by the runtime program.<br>The editor's version and runtime's ver-<br>sion may not match. Update the runt-<br>ime's version.                                                                                                    |                                                                                                    |
| RAAA007   | The no. of parts in<br>the screen exceeds<br>the limit. (MAX 384)                           | There are more than 384 parts set on a single screen.<br>The number of parts exceeds the limit during a screen change or when open-<br>ing a window. Make sure to set parts within the permitted range.                                                                                                    | <sup>CP</sup> "6.14 Restric-<br>tions 6.14.1 Restric-<br>tions for Creating<br>Screens ■ No. of<br>Screens that can be<br>Created" (page 6-<br>131) |
| RAAA008   | The font (XXXX)<br>does not exist.<br>(Transfer the font<br>with the project.)              | The font you are trying to display does<br>not exist in the system. Download the<br>font into the system.<br>The following table shows the font<br>names.<br>English Standard<br>Japanese Standard<br>Korean Standard<br>Chinese Standard<br>Taiwanese Standard<br>English Stroke<br>Japanese Stroke<br>Korean Stroke<br>Chinese Stroke<br>Taiwanese Stroke | <sup>CCC</sup> "6.13 Settings<br>Guide 6.13.6 [System<br>Settings Window]<br>Setting Guide ■ [Font<br>Settings] Settings<br>Guide" (page 6-112)     |
| RAAA010   | The CF card has not<br>been inserted, or the<br>CF card hatch is<br>open.                   | When trying to display a CF-card file<br>with a Picture Display, the CF-card has<br>not been inserted. Copy the image file<br>or JPEG file to the CF-card and insert<br>the CF-card into the GP3000 Series.                                                                                                    | <sup>CP</sup> User Manual                                                                                                    |
| RAAA011   | Failed to start from the CF card.                                                           | Regardless of whether DIP SW1 is ON,<br>the necessary file does not exist to start<br>from the CF-card. Or the necessary file<br>may have an error. Copy the startup<br>project to the CF-card again.                                                                                                    |                                                                                                    |
| RAAA050   | Clock Setting Error                                                                         | When changing the clock data, the data<br>write to the clock IC failed.<br>The IC chip may be broken.                                                                                                    |                                                                                                    |

| Error No. | Error Message                                                                                    | Cause and Solution                                                                                                    | Reference                                                                                                    |
|-----------|--------------------------------------------------------------------------------------------------|----------------------------------------------------------------------------------------------------|----------------------------------------------------------------------------------------------------|
| RAAA051   | Low battery                                                                                      | Due to the low voltage of the backup<br>lithium battery, the backup SRAM's<br>data is erased, and the clock data will<br>not be correctly kept.<br>Supply enough power to the GP and set<br>the clock data again.                                                     | <sup>CP</sup> User Manual                                                                                                    |
| RAAA100   | The system start device address is incorrect.                                                    | The system device start address is not<br>set correctly or has an error.<br>Set the correct address while offline, or<br>transfer a project.                                                                                                    | <sup>C</sup> <sup>C</sup> "6.13 Settings<br>Guide 6.13.6 [System<br>Settings Window]<br>Setting Guide ◆ Sys-<br>tem Area Settings"<br>(page 6-110) |
| RAAA101   | Illegal/Undefined<br>Device Address                                                              | A device address in the part or function<br>settings is illegal. Make sure to set the<br>correct device address.                                                                                                    | —                                                                                                    |
| RAAA102   | Failed to read from<br>the Device/PLC.<br>(XXXX)                                                 | Failed to read from the device/PLC.<br>Confirm the connection status, such as<br>whether the communication cable is<br>disconnected, etc.<br>The part name is entered in the paren-<br>theses.                                                                        | ি <sup>ট্ট</sup> User Manual                                                                                                    |
| RAAA103   | The specified<br>address is incorrect.<br>(XXXX)                                                 | The designated address is incorrect.<br>Make sure to set the correct address.                                                                                                    |                                                                                                    |
| RAAA120   | D-Script Error (The<br>specified function<br>does not exist or the<br>function has an<br>error.) | The function called in the D-Script does<br>not exist. Or there is an error in the<br>function. Check the function's format.                                                                                                    | * "Chapter 21<br>Program Com-<br>mands and Expres-<br>sions" (page 21-1)                                                                           |
| RAAA121   | D-Script Error<br>(These functions are<br>nested to 10 levels<br>or more.)                       | Functions in the D-Script are nested to<br>10 levels or more.<br>Reduce the levels in the "if" and "loop"<br>structures.<br>* A nesting level is when function A<br>calls function B, and then again when<br>function B calls function C (function<br>calling level). | <sup>(27)</sup> "21.8 Descrip-<br>tion Expression<br>21.8.3 loop - end-<br>loop" (page 21-68)                                                      |
| RAAA122   | D-Script Error (An<br>expression exists,<br>that is not supported<br>by this version.)           | An incompatible function was found in<br>the project data's D-Script. Update the<br>runtime's version.                                                                                                    |                                                                                                    |

| Error No. | Error Message                                                                                                    | Cause and Solution                                                                                                    | Reference                                                                                                    |
|-----------|----------------------------------------------------------------------------------------------------|----------------------------------------------------------------------------------------------------|----------------------------------------------------------------------------------------------------|
| RAAA123   | D-Script Error (The<br>SIO operation func-<br>tion is used in a con-<br>dition where no<br>Device/PLC has<br>been set.)    | SIO Operation functions are used in a D-Script while the device/PLC settings are not set. Configure the device/PLC settings.                                                                                                    | <sup>C</sup> "6.13 Settings<br>Guide 6.13.6 [System<br>Settings Window]<br>Setting Guide ■<br>[Script Settings] Set-<br>tings Guide" (page 6-<br>118) |
| RAAA124   | The D-Script has an error.                                                                                                 | There is an error in the used D-Script.<br>Check the commands' format.                                                                                                    | <sup>CP</sup> "Chapter 21<br>Program Com-<br>mands and Expres-<br>sions" (page 21-1)                                                                  |
| RAAA130   | Global D-Script<br>Error. (The Total No.<br>of Global D-Scripts<br>exceeds the maxi-<br>mum of 32.)                        | The total number of Global D-Scripts<br>exceeds the limit. The maximum num-<br>ber of Global D-Scripts available is 32<br>(each function also counts as one<br>script).                                                                                                    | <sup>©</sup> "20.9 Restric-<br>tions 20.9.1 D-Script/                                                                                                 |
| RAAA131   | Global D-Script<br>Error. (The total no.<br>of devices exceeds<br>the maximum of<br>255.)                                  | The total of all devices in the Global D-<br>Script exceeds the limit of 255 devices.<br>Reduce the number of used devices by<br>using the Memory Operation function,<br>etc.                                                                                                | Restrictions" (page 20-55)                                                                                                    |
| RAAA132   | Global D-Script Error<br>(The specified func-<br>tion does not exist or<br>the function has an<br>error.)                  | The function called in the Global D-<br>Script does not exist. Or there is an<br>error in the function. Check the func-<br>tion's format.                                                                                                    | "Chapter 21<br>Program Com-<br>mands and Expres-<br>sions" (page 21-1)                                                                                |
| RAAA133   | Global D-Script Error<br>(These functions are<br>nested to 10 levels<br>or more.)                                          | Functions in the Global D-Script are<br>nested to 10 levels or more.<br>Reduce the levels in the "if" and "loop"<br>structures.<br>* A nesting level is when function A<br>calls function B, and then again when<br>function B calls function C (function<br>calling level). | <sup>©</sup> "21.8 Descrip-<br>tion Expression<br>21.8.3 loop - end-<br>loop" (page 21-68)                                                            |
| RAAA134   | Global D-Script Error<br>(An expression<br>exists, that is not<br>supported by this<br>version.)                           | An incompatible function was found in<br>the project data's Global D-Script.<br>Update the runtime's version.                                                                                                    |                                                                                                    |
| RAAA135   | Global D-Script Error<br>(The SIO operation<br>function is used in a<br>condition where no<br>Device/PLC has<br>been set.) | SIO Operation functions are used in a<br>Global D-Script while the device/PLC<br>settings are not set. Configure the<br>device/PLC settings.                                                                                                    | <sup>C</sup> "6.13 Settings<br>Guide 6.13.6 [System<br>Settings Window]<br>Setting Guide ■<br>[Script Settings] Set-<br>tings Guide" (page 6-<br>118) |

| Error No. | Error Message                                                                                                    | Cause and Solution                                                                                                    | Reference                                                                                                    |
|-----------|----------------------------------------------------------------------------------------------------|----------------------------------------------------------------------------------------------------|----------------------------------------------------------------------------------------------------|
| RAAA136   | The Global D-script has an error.                                                                                              | There is an error in the used Global D-<br>Script. Check the commands' format.                                                                                                    | <sup>CP</sup> "Chapter 21<br>Program Com-<br>mands and Expres-<br>sions" (page 21-1)                                                                               |
| RAAA140   | Extended D-Script<br>Error (The total no.<br>of functions exceeds<br>the max of 255.)                                          | The total number of Extended Scripts<br>exceeds the limit. The maximum num-<br>ber of Extended Scripts is 255.<br>Reduce the number of scripts by com-<br>bining two scripts into one, etc.                                                                                  | <sup>CP</sup> "20.9 Restric-<br>tions 20.9.2<br>Extended Script<br>Restrictions" (page<br>20-58)                                                                   |
| RAAA141   | Extended D-Script<br>Error (The specified<br>function does not<br>exist or the function<br>has an error.)                      | A function called in the Extended Script<br>does not exist. Or there is an error in the<br>function. Check the function's format.                                                                                                    |                                                                                                    |
| RAAA142   | Extended D-Script<br>Error (These func-<br>tions are nested to<br>10 levels or more.)                                          | Functions in the Extended Script are<br>nested to 10 levels or more.<br>Reduce the levels in the "if" and "loop"<br>structures.<br>* A nesting level is when function A<br>calls function B, and then again when<br>function B calls function C (function<br>calling level). | ** "21.8 Descrip-<br>tion Expression<br>21.8.3 loop - end-<br>loop" (page 21-68)                                                                                   |
| RAAA143   | Extended D-Script<br>Error (An expres-<br>sion exists, that is<br>not supported by this<br>version.)                           | An incompatible function was found in<br>the project data's Extended Script.<br>Update the runtime's version.                                                                                                    |                                                                                                    |
| RAAA144   | Extended D-Script<br>Error (The SIO oper-<br>ation function is used<br>in a condition where<br>no Device/PLC has<br>been set.) | SIO Operation functions are used in a Extended Script while the device/PLC settings are not set. Configure the device/PLC settings.                                                                                                    | <sup>C</sup> <sup>C</sup> "6.13 Settings<br>Guide 6.13.6 [System<br>Settings Window]<br>Setting Guide ■<br>[Script Settings] Set-<br>tings Guide" (page 6-<br>118) |
| RAAA145   | The Extended D-<br>Script has an error.                                                                                        | There is an error in the used Extended Script. Check the commands' format.                                                                                                    | <sup>CP</sup> "Chapter 21<br>Program Com-<br>mands and Expres-<br>sions" (page 21-1)                                                                               |
| RAAA150   | The provided pass-<br>word is incorrect.<br>Please enter the cor-<br>rect one.                                                 | The security feature's password input is<br>incorrect. Confirm that the input is cor-<br>rect (upper-case/lower-case letters, etc.)<br>and enter the password again.                                                                                                    | <ul> <li>"22.4 Password<br/>Input Window 22.4.1<br/>Introducing the<br/>Password Input<br/>Window" (page 22-<br/>7)</li> </ul>                                     |

| Error No. | Error Message                                                                                                    | Cause and Solution                                                                                                    | Reference                                                                                                    |
|-----------|----------------------------------------------------------------------------------------------------|----------------------------------------------------------------------------------------------------|----------------------------------------------------------------------------------------------------|
| RAAA151   | Change the screen from the host.                                                                                                    | This appears when a screen change<br>occurs from the PLC (host) by the forced<br>screen change method (the traditional<br>method for a screen change), and you<br>cancel the displayed password input.<br>If you want to cancel, make sure to use a<br>cancel notification bit and return to the<br>previous screen from the PLC (host). |                                                                                                    |
| RAAA152   | Cannot use the COM port.                                                                                                    | This appears when the COM port you<br>are trying to use is already in use by<br>another feature. Check the settings<br>again.                                                                                                    | িট্ট "7.4 Changing a<br>Device/PLC" (page 7-<br>18)                                                                                                    |
| RAAA153   | No dictionary file was found.                                                                                                    | The English dictionary file does not<br>exist in internal storage or in the CF-<br>card. Transfer the project data again.                                                                                                    | _                                                                                                    |
| RAAA154   | The specified filing data cannot be used with this project.                                                                                                    | This appears if the designated filing<br>data does not match the project data<br>when transferring filing data from the<br>CF-card to SRAM. Make sure to use<br>filing data that matches the project data.                                                                                                    | <sup>CP</sup> "24.6 Saving<br>Sampled Data to a<br>CF-Card (Save in<br>CSV)" (page 24-20)                                                              |
| RAAA155   | The IP address<br>duplicates that of<br>another device.<br>Please change the<br>address of either this<br>machine or the other.<br>(IP:XXX.XXX.XXX.X<br>XX,MAC:XX:XX:XX:<br>XX:XX:XX) <sup>*1</sup> | A machine with the same IP address<br>exists on the network. Change the IP<br>address of this machine or of the other<br>machine.                                                                                                    | <sup>CP</sup> "27.3 Transfer-<br>ring Using Ethernet<br>(LAN) 27.3.2 Transfer<br>Procedure ■ Transfer<br>from PC to GP<br>(Send)" (page 27-12)         |
| RAAA156   | The 9th pin of the<br>COM port has not<br>been set to VCC (5V<br>Power Supply).<br>Please check your<br>cable or connected<br>equipment.                                                            | The COM port's 9-pin could not be set to<br>VCC (5V power supply). Check the<br>COM port's connection cable and the<br>machine it is connected to. Then reset<br>the machine or verify the project's script<br>settings are set to a 5V power supply.                                                                                    | <sup>CP</sup> "6.13 Settings<br>Guide 6.13.6 [System<br>Settings Window]<br>Setting Guide ■<br>[Script Settings] Set-<br>tings Guide" (page 6-<br>118) |
| RAAA157   | Cannot put the<br>Device/PLC into<br>offscan state when<br>the system start<br>device address is<br>assigned to it.                                                                                 | The connected device (main PLC) allot-<br>ted to the System Top Device Address<br>has been set to off-scan. The main PLC<br>cannot off-scan. If you want to off-scan<br>the main PLC, remove the setting that<br>uses the System Data Area. Otherwise,<br>cancel the main PLC's off-scan setting.                                        | <sup>CP</sup> "6.13 Settings<br>Guide ♦ System<br>Area Settings" (page<br>6-110)                                                                       |

\*1 IP addresses are shown as decimal, MAC addresses are shown as hexadecimal.

#### System Errors

#### ♦ When the GP's internal system will not start correctly

When there is a problem with the files related to starting the system, the following error messages will be displayed on the forced transfer screen. Transfer the system data again with the transfer tools.

• For details about the transfer tools, please refer to "27.7 Transfer Tool Settings Guide" (page 27-35) .

| Error Message                             | Affected Files                                         | Cause                                                                                                    |  |
|-------------------------------------------|--------------------------------------------------------|----------------------------------------------------------------------------------------------------|--|
| Start up Error : Boot.cfg                 | BOOT.CFG                                               | Boot.cfg file, needed for startup, is deleted or damaged                                                                       |  |
| Start up Error : Default Font             | *****.FNT                                              | Default font data is deleted or dam-<br>aged                                                                                   |  |
| Start up Error : LanSys.cfg               | LANSYS.CFG                                             | LAN settings file is damaged                                                                                                   |  |
| Start up Error : System.cfg               | SYSTEM.CFG                                             | Files needed to start the GP system (system settings files) do not exist                                                       |  |
| Start up Error : CF memory loader         | BOOT.CFG                                               | Abnormal Boot.cfg file data in the CF-card during startup                                                                      |  |
| Start up Error : CF MOUNT Error           |                                                        | CF-card read failed during startup                                                                                             |  |
| Start up Error : Runtime Load NG          | BOOT.SYS<br>LDMODULE.SYS<br>STARTUP.SYS<br>RUN****.SYS | GP internal system data is deleted or damaged                                                                                  |  |
| Start up Error : Runtime Start NG         |                                                        | <ul><li>Errors occurred during the GP system's startup:</li><li>Default font load error</li><li>User font load error</li></ul> |  |
| Compulsion Transfer Mode<br>(DipSW2=ON)   |                                                        | Forced transfer display due to dipswitch $2 = ON^{*1}$                                                                         |  |
| Compulsion Transfer Mode<br>(Panel Touch) |                                                        | Compulsion transfer display forced<br>by continuously touching the right<br>or left bottom of the screen during<br>startup. *1 |  |

\*1 This item does not indicate an error

NOTE

#### When an abnormal file is detected during the GP's startup

When there is a problem with the files needed after the system starts up, the following error messages will be displayed on the normal transfer screen. After fixing the problem, transfer the files again with the transfer tools.

| NOTE |  |
|------|--|
|      |  |

• For details about the transfer tools, please refer to "27.7 Transfer Tool Settings Guide" (page 27-35) .

| Error Message                                                                                                    | Cause and Solution                                                                                                    | Reference                                                                                                    |
|----------------------------------------------------------------------------------------------------|----------------------------------------------------------------------------------------------------|----------------------------------------------------------------------------------------------------|
| An illegal or undetermined<br>Device Address exists (*****).<br>Please check the settings and<br>transfer the project data again. | Appears when the device address used<br>by a part or function's settings is<br>invalid. The part or function name<br>using the invalid address is displayed<br>in the brackets. However, sometimes<br>the brackets are not displayed. |                                                                                                    |
| Cannot read the file (*****)<br>required for startup. Please<br>transfer the project data again.                                  | A file needed for startup could not be<br>read. Transfer again and restore the<br>system. The file name displayed inside<br>the brackets is either abnormal or does<br>not exist.                                                     |                                                                                                    |
| The no. of Devices/PLCs<br>exceeds the limit. Please<br>check the settings and transfer<br>the project data again.                | The no. of devices/PLCs exceeds the<br>maximum setting. (Large-scale units:<br>4, medium-scale units: 2). Reconfirm<br>the project settings and transfer it<br>again.                                                                 | <ul> <li><sup>C</sup> "6.13 Settings<br/>Guide 6.13.6 [System Settings Window] Setting Guide</li> <li>■ [Peripheral List]<br/>Settings Guide"<br/>(page 6-113)</li> </ul> |